# Guide d'accès aux e-services

## Stockage privé « Beurre »

- « Lait écrémé en poudre »
- « Fromage »
- « Usines de fabrication »

### Table des matières

| A. | Inscription aux e-services – première inscription à un e-service | 2  |
|----|------------------------------------------------------------------|----|
| Β. | Inscription aux e-services – ajouter un e-service                | 9  |
| C. | Accès au e-service pour déposer sa demande                       | 11 |

### A. Inscription aux e-services – première inscription à un e-service

Pour pouvoir vous inscrire aux e-services pour déposer vos demandes d'autorisation pour les usines de fabrication ou de contrat, vous devez créer un compte sur le portail de FranceAgriMer. Si vous avez déjà un compte au portail et êtes déjà inscrit à un e-service, veuillez consulter la partie B.

1) Connectez-vous à : <u>https://portailweb.franceagrimer.fr/portail/</u> et cliquez sur le bouton en bas à droite « M'inscrire »

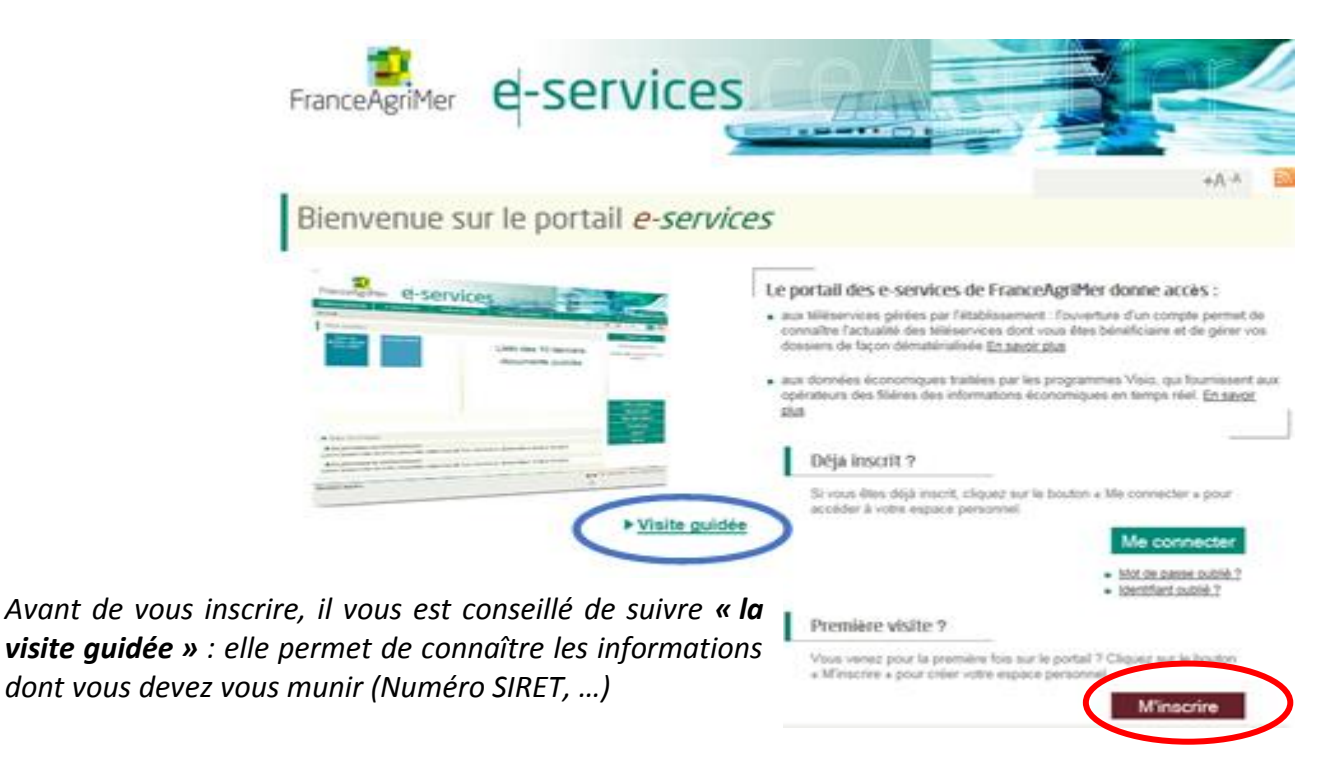

2) Vous arrivez sur l'ongle « e-service » où vous devez sélectionner l'e-service pour lequel vous souhaitez vous inscrire

Les e-services pour le stockage privé des produits laitiers (Beurre / Lait écrémé en poudre / Fromage) se trouvent dans la partie « Lait »

| e-services                                             | Immatriculation                                               | Informations                           | Validation                                 | 1                                    |                                |
|--------------------------------------------------------|---------------------------------------------------------------|----------------------------------------|--------------------------------------------|--------------------------------------|--------------------------------|
| e-services                                             |                                                               |                                        |                                            |                                      |                                |
| Le choix d'un seul e-serv<br>ajoutant des e-services a | rice est nécessaire pour valic<br>à votre compte utilisateur. | ler votre inscription. Si vous         | s souhaitez vous inscrire à plusie         | urs e-services, vous pourrez le fair | re après votre inscription, en |
| Tous les e-services                                    |                                                               |                                        |                                            |                                      |                                |
| Vous trouverez ci-dessous la l                         | iste complète des e-services ouvert                           | s. Il vous suffit de cliquer sur l'une | e des catégories et de sélectionner le e-s | ervice souhaité.                     |                                |
| Attributaires livraisons     ■                         | plus démunis (ADEM)                                           |                                        |                                            |                                      |                                |
|                                                        |                                                               |                                        |                                            |                                      |                                |
|                                                        | ר (AGREX)                                                     |                                        |                                            |                                      |                                |
| ▲ Grandes cultures                                     |                                                               |                                        |                                            |                                      |                                |
| ≈ Lait                                                 |                                                               |                                        |                                            |                                      |                                |

#### Sélectionner l'e-service voulu dont une description est donnée ci-dessous :

| <u>Stockage privé</u><br><u>(Beurre)</u>                     | Stockage privé (Beurre) est une téléprocédure permettant de déposer en<br>ligne une demande de contrat de stockage privé pour le beurre.<br>Grâce à cette téléprocédure, le dépôt d'une demande de contrat est<br>entièrement dématérialisé et ne nécessite plus d'envoi de document papier.<br>Les documents transmis sont signés par voie électronique grâce à votre<br>authentification sur le E Portail.<br>En vous connectant à cette téléprocédure, vous pouvez déposer une<br>demande de contrat, injudre les nièces instituations péressaires et consulter. |
|--------------------------------------------------------------|----------------------------------------------------------------------------------------------------|
| Selectionner                                                 | votre dossier                                                                                                    |
| Stockage privé<br>(Lait écrémé en<br>poudre)<br>Selectionner | Stockage privé (Lait écrémé en poudre) est une téléprocédure permettant de<br>déposer en ligne une demande de contrat de stockage privé pour le lait<br>écrémé en poudre.<br>Grâce à cette téléprocédure, le dépôt d'une demande de contrat est<br>entièrement dématérialisé et ne nécessite plus d'envoi de document papier.<br>Les documents transmis sont signés par voie électronique grâce à votre<br>authentification sur le E Portail.<br>En vous connectant à cette téléprocédure, vous pouvez déposer une                                                  |
| Selectionner                                                 | demande de contrat, joindre les pièces justificatives nécessaires et consulter                                                                                                    |
|                                                              | votre dossier.                                                                                                    |

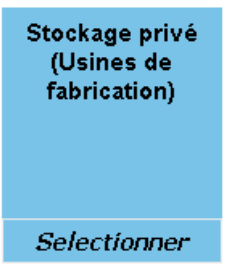

Stockage privé (Usines Fabrication) est une téléprocédure permettant de déposer en ligne une demande d'autorisation pour la production de beurre ou de lait écrémé en poudre pour le stockage privé.

Grâce à cette téléprocédure, le dépôt d'une demande d'autorisation est entièrement dématérialisé et ne nécessite plus d'envoi de document papier. Les documents transmis sont signés par voie électronique grâce à votre authentification sur le E Portail.

En vous connectant à cette téléprocédure, vous pouvez déposer une demande d'autorisation, joindre les pièces justificatives nécessaires et consulter votre dossier.

#### Stockage privé (Fromage)

Stockage privé (Fromage) est une téléprocédure permettant de déposer en ligne une demande de contrat de stockage privé pour le fromage. Grâce à cette téléprocédure, le dépôt d'une demande de contrat est entièrement dématérialisé et ne nécessite plus d'envoi de document papier. Les documents transmis sont signés par voie électronique grâce à votre authentification sur le E Portail. En vous connectant à cette téléprocédure, vous pouvez déposer une

Selectionner

En vous connectant a cette teleprocedure, vous pouvez deposer une demande de contrat, joindre les pièces justificatives nécessaires et consulter votre dossier.

#### 3) Vous arrivez sur l'onglet « Immatriculation »

Vous devez sélectionner l'option « je suis une entreprise française disponsant d'un numéro de SIRET » et indiquer votre numéro de SIRET, puis cliquer sur « Validation »

| cuell > Creation compte                                                               |                                                    |                                                                                                | +A-A                                                                              |
|---------------------------------------------------------------------------------------|----------------------------------------------------|------------------------------------------------------------------------------------------------|-----------------------------------------------------------------------------------|
| e-services Immatriculation                                                            | > Informations                                     | Validation                                                                                     |                                                                                   |
| Votre e-service sélectionné                                                           |                                                    |                                                                                                |                                                                                   |
| Votre e-service sélectionné : Lait et Fruits à                                        | école                                              |                                                                                                |                                                                                   |
| Immatriculation                                                                       |                                                    |                                                                                                |                                                                                   |
| Vous devez renseigner l'informat<br>Siret ou numéro TVA intracommu                    | ion permettant d'ide<br>nautaire si vous ête       | ntifier l'établissement auquel vous ét<br>s une collectivité ou une entreprise, o              | es rattaché. Il peut s'agir du numér<br>u encore le numéro Marin pour les         |
| * Choisir une option                                                                  | Je suis une entreprise                             | Française disposant d'un numéro SIRET                                                          |                                                                                   |
| * Numéro Siret                                                                        |                                                    |                                                                                                |                                                                                   |
|                                                                                       |                                                    |                                                                                                |                                                                                   |
| Dans le cadre du programme "Dites-le r<br>d'identité de votre entreprise (Pour les in | ous une fois", FranceAg<br>Jentités par SIRET). En | riMer utilise le dispositif Alde Publique Simpl<br>as de désaccord sur ces informations, suive | fiée pour récupérer les informations<br>z ce lien pour modifier votre situation : |
| 1                                                                                     | ttp://www.insee.fr/fr/servic                       | e/default.asp?page=entreprises/sirene/modificati                                               | on.htm                                                                            |
|                                                                                       | Etapo                                              | précédente Validation                                                                          | 1                                                                                 |

#### 4) Les informations sont directement rapatriées de la base de l'INSEE dans l'écran suivant

Si les informations sont correctes, vous devez valider les informations en cliquant sur « OUI »

| e-services                                                                                       | Immatriculation                                                                                        | Informations                                           | Validation                                                                              |                                                          |                                              |                                  |
|--------------------------------------------------------------------------------------------------|----------------------------------------------------------------------------------------------------|--------------------------------------------------------|-----------------------------------------------------------------------------------------|----------------------------------------------------------|----------------------------------------------|----------------------------------|
| Votre e-service sélec                                                                            | tionné                                                                                                 |                                                        |                                                                                         |                                                          |                                              |                                  |
| Votre e-service sélection                                                                        | né : Lait et Fruits à l'école                                                                          | Immatriculation                                        |                                                                                         |                                                          |                                              |                                  |
| Validation de votre in                                                                           | nmatriculation                                                                                         |                                                        |                                                                                         |                                                          |                                              |                                  |
| Raison sociale                                                                                   |                                                                                                    |                                                        |                                                                                         |                                                          |                                              |                                  |
| Forme juridique                                                                                  | 1                                                                                                    |                                                        |                                                                                         |                                                          |                                              |                                  |
| Adresse siège                                                                                    |                                                                                                    |                                                        | Adresse établissement                                                                   |                                                          |                                              |                                  |
|                                                                                                  | )                                                                                                    |                                                        |                                                                                         |                                                          |                                              |                                  |
|                                                                                                  |                                                                                                    |                                                        |                                                                                         | LE BOURG                                                 |                                              |                                  |
| Code postal                                                                                      |                                                                                                    |                                                        | Code postal                                                                             |                                                          |                                              |                                  |
| Ville                                                                                            |                                                                                                    |                                                        | Ville                                                                                   |                                                          |                                              |                                  |
| Pays                                                                                             | FRANCE                                                                                                 |                                                        | Pays                                                                                    | FRANCE                                                   |                                              |                                  |
| Pays<br>Itention : Lors de la procé<br>s'elle soit correcte et com<br>orriger avant de continuer | FRANCE<br>dure d'inscription, vous alle<br>plète. Si tel n'est pas le car<br>votre inscription VALIDE2 | 2 recevoir un cou<br>cantrochez vous<br>-VOUS CES INFO | Pays<br>rier qui sera envoyé à l'adi<br>des seroires de l'Insen qu<br>RMATIONS ? Oui No | FRANCE<br>resse du siège figurar<br>i du Centre de Forma | nt sur cet écran. Ve<br>lités des Entreprise | illez à bien v<br>is afin de les |

#### 5) Vous arrivez sur l'onglet « Informations »

Vous devez compléter la partie « Informations » avec vos coordonnées.

Une fois les données complétées, veuillez cliquer sur « Valider ces informations ».

| Vos renseignements                            |                                                                                       |
|-----------------------------------------------|---------------------------------------------------------------------------------------|
| /otre e-service sélectionné : Lait et Fruit   | a l'école Immatriculation :                                                           |
| informations                                  |                                                                                       |
| Merci de saisir votre adresse                 | rofessionnelle de correspondance ainsi que vos téléphones et courriels professionnels |
| Le symbole * est indiqué devant les ch        | imps obligatoires                                                                     |
| Civil                                         | ié M. 💿 Mme 🔿                                                                         |
| * Votre no                                    | m (i                                                                                  |
| <ul> <li>Votre préno</li> </ul>               | m                                                                                     |
| Foncti                                        | n 💙                                                                                   |
| <ul> <li>Adresse de correspondance</li> </ul> | 10                                                                                    |
|                                               | 2                                                                                     |
|                                               | 3                                                                                     |
|                                               | 4                                                                                     |
| * Code pos                                    | al Ville                                                                              |
| <ul> <li>Adresse électroniq</li> </ul>        | ie line                                                                               |
| * Saisir à nouveau votre adres<br>électroniq  | ie<br>ie                                                                              |
| Numéro tél fi                                 | i (i)                                                                                 |
| Numéro tél portat                             | le 👔                                                                                  |
|                                               |                                                                                       |
|                                               | Etano présédente Malider con informations                                             |

**Attention** : L' inscription au e-service est nominative et individuelle : elle doit être faite au nom de la personne en charge du dossier au sein de la structure.

Les champs n° de tel (fixe ou portable) ne sont pas obligatoires, mais il est préferable d'en compléter au moins un des deux. Ils pourront être utilisés au cas où FranceAgriMer aurait besoin de vous contacter.

#### 6) Vous arrivez sur l'onglet « Validation »

Vous devez choisir un identifiant et un mot de passe, et remplir tous les champs obligatoires (avec un astérisque rouge).

Attention : l'identifiant et le mot de passe choisis sont à conserver car ils vous serviront pour vous connecter à votre compte et aux e-services pour déposer vos demandes d'autorisation pour les usines de fabrication (uniquement beurre et lait écrémé en poudre) ou vos demandes de contrat pour l'ensemble des produits laitiers.

Vous devez cocher les « Conditions générales d'utilisation » et cocher les formats électroniques voulus en terme de communication puis enfin cliquer sur « Terminer ».

| Votra nom                                     |                                                                                                    | Section 1                             |                         |
|-----------------------------------------------|----------------------------------------------------------------------------------------------------|---------------------------------------|-------------------------|
| Hite : Hiteratear You'e Horri :               | Votre prénom :                                                                                                    | Adresse électronique :                |                         |
| resse de correspondance :                     | 4                                                                                                    | Numéro tél fore :                     | Le choix de             |
| de postal : Ville :                           |                                                                                                    | Numéro tél port                       | l'identifiant est libre |
| ys : FRANCE                                   |                                                                                                    |                                       | (lettres, chiffres,     |
| alidation                                     |                                                                                                    |                                       |                         |
| * Choisissez un identifiant                   |                                                                                                    |                                       |                         |
| Merci de renseigner votre question<br>secrète | Quel est votre sport préféré ?                                                                                          |                                       |                         |
| * Votre réponse                               | 1                                                                                                    | 4                                     |                         |
| * Choisir votre mot de passe                  | ********                                                                                                    | 1                                     |                         |
| isir à nouveau votre mot de passe             | *****                                                                                                    |                                       |                         |
| nditions générales d'utilisation              | n                                                                                                    |                                       |                         |
| ☑* J'accepte                                  | les conditions générales d'utilisation                                                                                  |                                       |                         |
|                                               |                                                                                                    |                                       |                         |
| ormat électronique                            |                                                                                                    | lectronique 1                         |                         |
| ormat électronique                            | les envois de documents au format él                                                                                    |                                       |                         |
| ormat électronique                            | les envois de documents au format él<br>de recevoir les lettres d'informations é                                        | électroniques (newsletters)           |                         |
| ormat électronique                            | les envois de documents au format él<br>de recevoir les lettres d'informations é<br>de recevoir les messages de type SM | électroniques (newsletters) 1<br>IS 1 |                         |

| e-services 💙 Immatricula      | tion Informations           | Validation           |                                    |  |  |  |  |  |
|-------------------------------|-----------------------------|----------------------|------------------------------------|--|--|--|--|--|
| Confirmation de votre demande | de création de compte       |                      |                                    |  |  |  |  |  |
| Votre demande de création     | de compte a bien été enreg  | gistrée.             |                                    |  |  |  |  |  |
| Vous allez recevoir dans voi  | tre messagerie électronique | e un message avec un | lien d'activation de votre compte. |  |  |  |  |  |
| Retour à l'accueil            |                             |                      |                                    |  |  |  |  |  |

7) Suite à la création de votre compte, vous recevrez un mail de confirmation avec un lien d'activation. Il permet de vérifier qu'il n'y a pas d'erreur dans votre adresse mail.

**Attention** : il est possible que le mail soit réceptionné dans vos courriers indésirables. Aussi, merci de bien vouloir vérifier vos courriers indésirables et votre boîte de réception.

#### Vous devez cliquer sur le lien d'activation « cliquez ici pour confirmer »

| ne-pas-repondre                                                                                 |
|-------------------------------------------------------------------------------------------------|
| [TESTS RECETTE] Portail e-services FranceAgriMer - Demande de confirmation e-mail usager        |
| A]                                                                                              |
|                                                                                                 |
|                                                                                                 |
| Bonjour:                                                                                        |
| Voici le lien d'activation qui vous permettra de poursuivre votre demande de création de compte |
|                                                                                                 |
| Cliquez ici pour confirmer                                                                      |
| À bientôt sur le portail des e-services de FranceAgriMer                                        |
|                                                                                                 |
| Ce message est envoyé automatiouement, merci de ne pas y répondre.                              |
| Pour toute correspondance avec FranceAgriMer, utilisez la rubrique "Contacts".                  |
|                                                                                                 |

La fenêtre suivante s'ouvrira avec un récapitulatif de vos coordonnées complétées

| Validation de votre Immatriculation          Raison sociale         Adresse de mon         courrier d'inscription         Adresse 2         Adresse 3         Adresse 4         Code postal         Ville         Pays         FRANCE         Je confirme ma demande d'ouverture de compte. | e-services                               | Immatriculation | 2     | Informations | ~ | Validation |
|----------------------------------------------------------------------------------------------------|------------------------------------------|-----------------|-------|--------------|---|------------|
| Raison sociale         Adresse de mon         courner d'inscription         Adresse 2         Adresse 3         Adresse 4         Code postal         Ville         Pays         FRANCE         Je confirme ma demande d'ouverture de compte.                                               | Validation de votre                      | immatriculation | 1     |              |   |            |
| Adresse de mon<br>courrier d'inscription<br>Adresse 2<br>Adresse 3<br>Adresse 4<br>Code postal<br>Ville<br>Pays FRANCE<br>Je confirme ma demande d'ouverture de compte.                                                                                                    | Raison sociale                           |                 |       |              |   |            |
| Adresse 2<br>Adresse 3<br>Adresse 4<br>Code postal<br>Ville<br>Pays FRANCE<br>Je confirme ma demande d'ouverture de compte.                                                                                                    | Adresse de mon<br>courrier d'inscription |                 |       |              |   |            |
| Adresse 3 Adresse 4 Code postal Vilie Pays FRANCE Je confirme ma demande d'ouverture de compte.                                                                                                    | Adresse 2                                |                 |       |              |   |            |
| Adresse 4 Code postal Ville Pays FRANCE Je confirme ma demande d'ouverture de compte.                                                                                                    | Adresse 3                                |                 |       |              |   |            |
| Code postal Ville Pays FRANCE Je confirme ma demande d'ouverture de compte.                                                                                                    | Adresse 4                                |                 |       |              |   |            |
| Ville Pays FRANCE Je confirme ma demande d'ouverture de compte.                                                                                                    | Code postal                              |                 |       |              |   |            |
| Pays FRANCE<br>Je confirme ma demande d'ouverture de compte.                                                                                                    | Ville                                    |                 |       |              |   |            |
| Je confirme ma demande d'ouverture de compte.                                                                                                    | Pays                                     | FRANCE          |       |              |   |            |
|                                                                                                    | Je confirme ma                           | demande d'ouve  | ertur | e de compte. |   |            |

Vous devez cliquer sur « Valider »

Une fois que vous aurez cliqué sur « Valider », vous recevrez un mail de confirmation avec votre identifiant.

| ne-pas-repondre<br>[TESTS RECETTE] Portall e-services FranceAgriMer - Confirmation de création de compte<br>A                                                                                                    |
|----------------------------------------------------------------------------------------------------|
|                                                                                                    |
| Bonjour                                                                                                    |
| Bienvenue sur le portail des e-services de FranceAgriMer                                                                                                    |
| Voici votre identifiant :                                                                                                    |
| e-service :                                                                                                    |
| Vous allez recevoir par voie postale un courrier contenant votre numéro de téléusager (le courrier est adressé au responsable légal avec vos coordonnées dans le cas d'une société). Notez-le<br>bien : ce numéro vous sera nécessaire lors de votre première connexion. |

À bientôt sur le portail des e-services de FranceAgriMer

Attention : suite à ce mail, vous allez recevoir un numéro de télé-usager qui vous sera adressé par courrier postal à l'adresse correspondante à votre numéro SIRET, dans un délai de 3 semaines.

Ce numéro de télé-usager est obligatoire pour votre première connexion à l'e-service. Il est à conserver précieusement car il vous sera aussi demandé dans le cas d'un identifiant oublié ou pour la création d'un « compte associé ».

Pour finaliser l'inscription à l'e-service, vous recevrez un mail de validation d'inscription à l'e-service demandé :

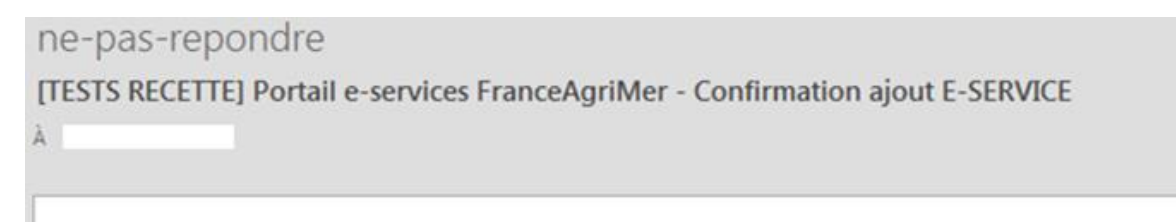

Bonjour

Bienvenue sur le portail des e-services de FranceAgriMer

Nous vous informons que l'ajout de votre e-service !

Voici votre identifiant

Pour accéder à votre compte : Connexion > http://portailweb-rec.franceagrimer.fr/portail/

À bientôt sur le portail des e-services de FranceAgriMer

### B. Inscription aux e-services – ajouter un e-service

Si vous avez déjà un compte sur le portail de FranceAgriMer et êtes déjà inscrit à un e-service et que vous souhaitez vous inscrire à un nouvel e-service, voici comment procéder :

#### 1) Connectez-vous à votre compte

- Allez sur la page : https://portailweb.franceagrimer.fr/portail/
- Cliquez sur le bouton « Me connecter »
- Entrez votre identifiant et mot de passe

### Bienvenue sur le portail *e-services*

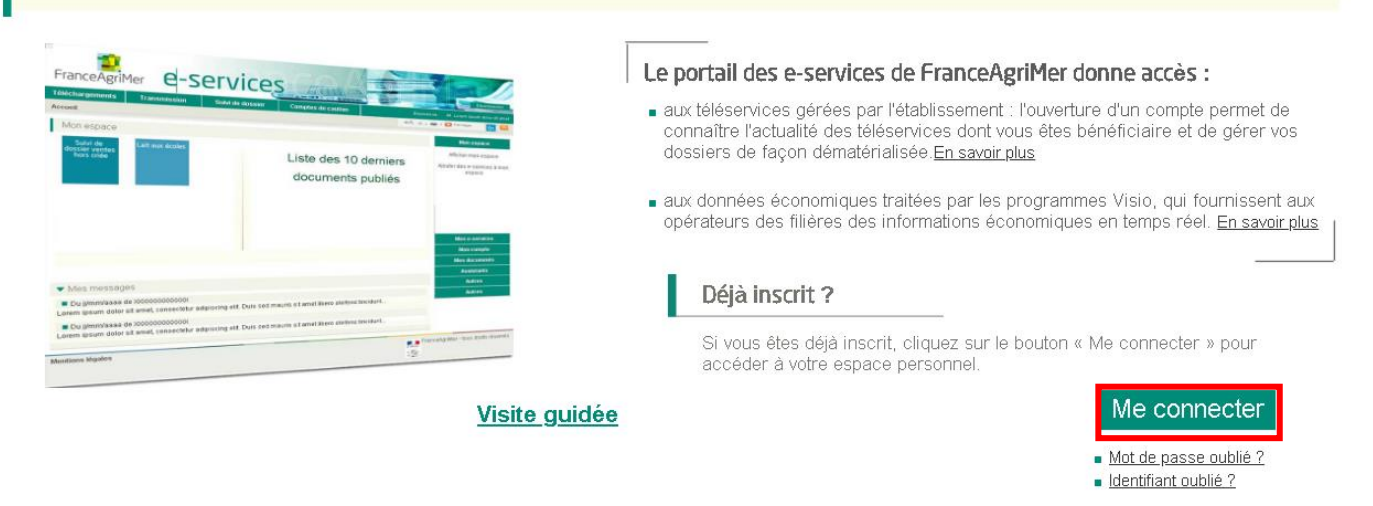

#### 2) Sur la page « Mes e-services », apparaissent les e-services auxquels vous avez accès.

Si vous désirez ajouter un e-service, vous devez cliquer dans le menu à droite « Plus d'e-services »

| Mes e-services               | ✓ EN UN CLIC                                    |
|------------------------------|-------------------------------------------------|
|                              | MES E-SERVICES                                  |
|                              | > Afficher mes e-services                       |
|                              | > Plus d'e-services                             |
| Lait et Fruits à Demandes de | MON COMPTE                                      |
| l'école paiement ADEM        | > Gérer mon compte                              |
|                              | > Gérer mon statut                              |
|                              | LES COMPTES ASSOCIES                            |
|                              | > Créer un compte associé                       |
|                              | > Consulter les comptes<br>associés             |
| W Mesmessages                | > Désactiver un compte associé                  |
|                              | > Gestion des e-services d'un<br>compte associé |
|                              | ASSISTANCE                                      |

#### 3) La liste des e-services apparaît

#### Cherchez celui pour lequel vous voulez vous inscrire, puis cliquez sur « Sélectionner ».

| Tous les e-services                                                                                                    |
|----------------------------------------------------------------------------------------------------|
| /ous trouverez ci-dessous la liste complète des e-services ouverts. Il vous suffit de cliquer sur l'une des catégories et de sélectionner le e-service souhaité. |
|                                                                                                    |
| <ul> <li>Attributaires livraisons plus démunis (ADEM)</li> </ul>                                                                                                 |
| Bois et Plants                                                                                                    |
| Certificat d'exportation (AGREX)                                                                                                    |
| <ul> <li>Grandes cultures</li> </ul>                                                                                                    |
| N Lait                                                                                                    |

| <u>Stockage privé</u><br><u>(Beurre)</u> | Stockage privé (Beurre) est une téléprocédure permettant de déposer en<br>ligne une demande de contrat de stockage privé pour le beurre.<br>Grâce à cette téléprocédure, le dépôt d'une demande de contrat est<br>entièrement dématérialisé et ne nécessite plus d'envoi de document papier.<br>Les documents transmis sont signés par voie électronique grâce à votre<br>authentification sur le E Portail. |
|------------------------------------------|----------------------------------------------------------------------------------------------------|
| Selectionner                             | demande de contrat, joindre les pièces justificatives nécessaires et consulter<br>votre dossier.                                                                                                    |

#### L'e-service sera alors ajouté dans votre liste.

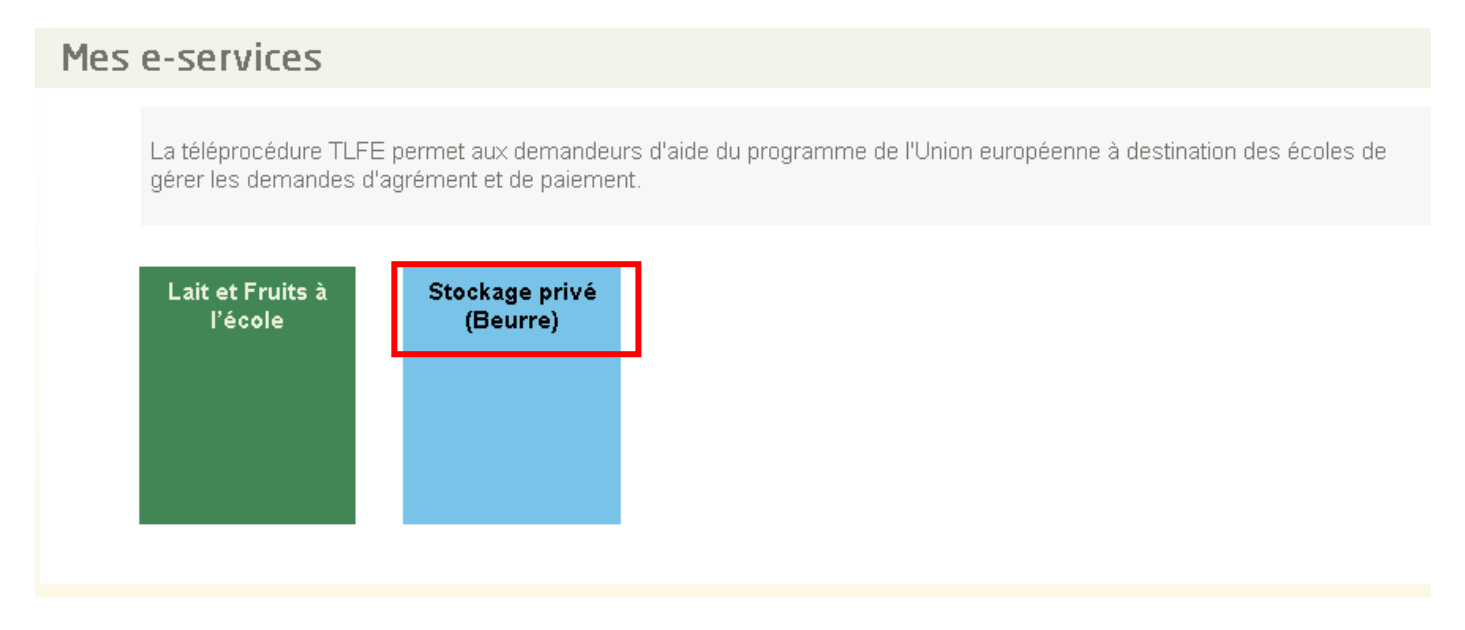

### C. Accès au e-service pour déposer sa demande

Pour pouvoir accéder à l'e-service, il faut préalablement avoir créé un compte et s'être inscrit à l'e-service.

#### 1) Cliquer sur le lien suivant https://portailweb.franceagrimer.fr/portail/

Cliquer sur « Me connecter »

Si vous n'êtes pas inscrit, vous devez cliquer sur « M'inscrire » et créer votre compte (cf. A. Inscription aux e-services).

| FranceAgriMer e-services                    |                                                                                                    |
|---------------------------------------------|----------------------------------------------------------------------------------------------------|
| Bienvenue sur le portail <i>e-service</i> . | 5                                                                                                    |
| <complex-block></complex-block>             | Le portail des e-services de FranceAgriMer donne accès :         • aux téléservices gérées par l'établissement : Touverture d'un compte permet de consultre l'actualité des téléservices dont vous étes bénéficiaire et de gérer vos dossiers de laçon dématérialisée <u>En savoir bus</u> • aux données économiques traitées par les programmes Visio, qui fournissent aux opérateurs des filières des informations économiques en temps réel. <u>En savoir bus</u> • Déja inscrit ?         Si vous étes béljá inscrit, cliquez sur le bouton « Me connecter » pour accéder à votre espace personnel.         Me connecter         • Net de bases ouble ?         • Dermère visite ?         Vous venez pour la première fois sur le portail ? Cliquez sur le bouton « Minscrire » pour créer votre espace personnel. |
| Actualités                                  | 8                                                                                                    |

2) Entrer votre identifiant et votre mot de passe et cliquer sur « Se connecter »

| FranceAgriMer e-services                                                                                                    |                                                                                                    |
|----------------------------------------------------------------------------------------------------|----------------------------------------------------------------------------------------------------|
| Bienvenue sur le portail e-services                                                                                                    |                                                                                                    |
| Connexion<br>Identifiant<br>PortailDME25<br>Mot de passe<br>SE CONNECTER                                                                                      |                                                                                                    |
| Vous êtes usager                                                                                                    | Vous êtes gestionnaire                                                                                              |
| Vous êtes un usager de FranceAgnMer qui souhaite accéder aux<br>applications qui sont mise à votre disposition dans le cadre des<br>démarches dématérialisées | Vous appartenez à une administration ou participez en tant que<br>gestionnaire dans les processus de FranceAgrilMer |

#### 3) Sélectionner l'e-service

| Mes e-services | ▼ EN UN CLIC   |
|----------------|----------------|
|                | MES E-SERVICES |
|                |                |

#### 4) Déposer votre dossier

Vous accédez à la page suivante.

joindre vos pièces justificatives

Procédure de dépôt des demandes d'autorisation pour la production de beurre et de lait écrémé en poudre selon la note aux fabricants Les demandes doivent être déposées et validées au plus tard le 30/09/2020 00:00:00 (Heure Métropole) Stockage Privé – Usines Fabrication Α. Identification du demandeur Nº SIRET Raison sociale Partie reprenant coordonnées vos Adresse enregistrées lors de votre inscription à l'e-Code postal service Nom Adresse électronique Dans le cadre du programme "Dites-le nous une fois", France-Agrilvier utilise le dispositif Aide Publique Simplifiée pour récupérer les informations d'identité de votre entreprise (Pour les Identités par SIRET). En cas de désaccord sur ces informations, sulvez le lien ci-dessous pour modifier votre situation. Ces données permettent de pré-remplir les formulaires et téléprocédures. http://www.insee.fr/fr/service/default.asp?page=entreprises/sirene/modification.htm Dosslers Veuillez cliquer sur l'icône du dossier dans la colonne « Aooèder » pour consulter ou modifier vos dossiers. Lignes / page 10 1 - 7 sur 7 résultats Date de retrait - Date de dépôt 8tatut Nº du dossier 🔺 Nom du dispositif Formulaire Heure locale (Métropole) Heure locale (Métropole) Accèder Stockage Privé-Stockage Privé – Usines Fabrication 06/05/2020 10:03:19 06/05/2020 10:09:19 31162 Déposé Ŀ Usines Fabrication 06/05/2020 Ŀ 31218 Fabr 14:43:43 Cliquer ici si vous avez déjà déposé Stock Fabric 31252 un dossier et que vous désirez le consulter ou le modifier Ŀ Stock Fabrik 31278 Btockage Privé Usines Fabrication Stockage Privé – Usines Fabrication 07/05/2020 07:16:52 31279 Déposé 07/05/202 07:39:38 Ŀ Stockage Privé-Usines Stockage Privé – Usines 07/05/2020 07/05/2020 07:53:04 Ŀ 31280 Déposé Fabrication 07:39:59 Fabrication Stockage Privé-Usines Fabrication Stockage Privé – Usines 07/05/2020 Ŀ 31299 Initialisé 09:44:21 Initier la démarche Veuillez oliquer sur le bouton « Continuer » pour déposer votre dossier. ATTENTION: 81 vous avez déjé initié un dossier pour cette dér souhaitez le compléter étiou le finaliser merci de vous référer à la liste des dossiers ol-dessus. he et que vo En revanche, si vous accédez pour la première fois à cette démarche ou si vous souhaitez déposer un nouveau dossier, cliquez sur le bouton "Continuer ol-dessous. ATTENTION : Les demandes en cours, initiées mais non validées ne seront pas prises en compte par FranceAgriMer. Continuer Cliquer ici pour déposer votre dossier et accéder au formulaire à remplir et

12